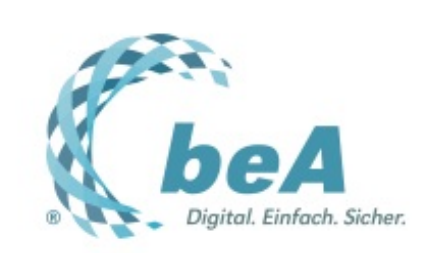

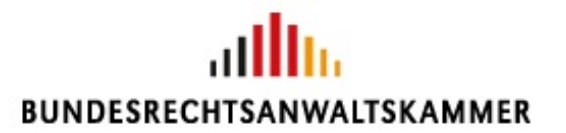

Der Newsletter zum besonderen elektronischen Anwaltspostfach Ausgabe 34/2017 v. 23.08.2017

beA für Strafverteidiger

Gestatten, hier meine Visitenkarte

Hervorhebungen, Teil II

Tipps und Tricks: Up to date beim EGVP

## beA für Strafverteidiger

Das beA steht selbstverständlich allen zugelassenen Rechtsanwälten zur Verfügung. Bislang unterschieden sich allerdings die Regelungen für die elektronische Kommunikation in Zivilsachen ganz erheblich von den Regelungen in Ermittlungs- und Strafverfahren. Das hat sich mit dem Gesetz zur Einführung der elektronischen Akte in der Justiz und zur weiteren Förderung des elektronischen Rechtsverkehrs (vgl. hierzu beA-Newsletter **28/2017**) nun geändert. Die Regelungen der StPO (für OWi-Verfahren, vgl. den Verweis in § **110b OWiG n.F.**) wurden weitgehend an die der anderen Prozessordnungen angeglichen. Ein paar Unterschiede gibt es aber dennoch.

Bereits heute können nach § 41a StPO an das Gericht oder die Staatsanwaltschaft gerichtete Erklärungen, Anträge oder deren Begründung (die nach der StPO ausdrücklich jeweils schriftlich abzufassen oder zu unterzeichnen sind) als elektronisches Dokument eingereicht werden. Erforderlich ist dabei jeweils aber zum einen das Anbringen einer qualifizierten elektronischen Signatur. Zum anderen muss durch Rechtsverordnung der Zeitpunkt bestimmt sein, von dem an elektronische Dokumente bei den Gerichten und Staatsanwaltschaften eingereicht werden können. In den meisten Bundesländern wurde diese Verordnung allerdings noch nicht erlassen.

Ab 1.1.2018 können elektronische Dokumente bei Strafverfolgungsbehörden und Gerichten nach einem neuen § 32a StPO ganz generell eingereicht werden. Allerdings sieht der bereits zum 13.7.2017 in Kraft getretene § 15 EGStPO eine Verordnungsermächtigung im Sinne einer Opt-out-Klausel vor: Bundesregierung und Landesregierungen können jeweils für ihren Bereich durch Rechtsverordnung bestimmen, dass die Einreichung elektronischer Dokumente erst zum 1.1.2019 oder 1.1.2020 möglich ist. Derzeit ist noch nicht absehbar, ob und inwieweit von dieser Regelung Gebrauch gemacht werden wird.

Sobald § 32a StPO n.F. dann aber gilt, kann ein Dokument, das schriftlich abzufassen, zu unterschreiben oder zu unterzeichnen ist, als elektronisches Dokument mit einer qualifizierten elektronischen Signatur der verantwortenden Person versehen sein oder von der verantwortenden Person signiert und auf einem sicheren Übermittlungsweg eingereicht werden. Als sicherer Übermittlungsweg gilt der Versand aus beA an die elektronische Poststelle der Behörde oder des Gerichts.

Ab 1.1.2022 sollen Verteidiger und Rechtsanwälte den Strafverfolgungsbehörden und Gerichten Schriftsätze und deren Anlagen sowie schriftlich einzureichende Anträge und Erklärungen als elektronisches Dokument übermitteln. Die genannten Berufsträger müssen die Berufung und ihre Begründung, die Revision, ihre Begründung und die Gegenerklärung sowie die Privatklage und die Anschlusserklärung bei der Nebenklage als elektronisches Dokument übermitteln, § 32d StPO n.F.

Bei der Kommunikation über das Elektronische Gerichts- und Verwaltungspostfach (EGVP) werden eine Menge Daten transportiert. Manche sind dabei ganz selbstverständlich, wie beispielsweise Absender- und Empfängeradresse, Zeit des Versands und des Empfangs. Es werden aber sogar ganze "Visitenkarten" mit Daten wie Telefon- oder Faxnummer transportiert. Diese Visitenkarten werden beim Empfang einer Nachricht, die von außerhalb der beA-Umgebung stammt, sogar gesondert angezeigt.

1. Scrollen Sie in einer geöffneten Nachricht einfach nach unten, dann sehen Sie die Visitenkarte des Absenders übersichtlich dargestellt (1). Auch die bereits in den üblichen Feldern der beA-Nachricht dargestellten Datenfelder wie beispielsweise der Betreff sind nochmals zusammengefasst (2). Achten Sie auch auf das zusätzliche Datenfeld der OSCI-Nachrichten-ID (3). Mit dieser können Probleme, die auf dem Versandweg eingetreten sein könnten, gut nachverfolgt werden.

| Absender:                                                                                                    | Dayer Landestackalgericht (00529 March                            | and the second second se |                           |                   |               |
|----------------------------------------------------------------------------------------------------|-------------------------------------------------------------------|----------------------------------------------------------------------------------------------------|---------------------------|-------------------|---------------|
| mptangen                                                                                                    | Angenetic Manager (MIC Manager                                    |                                                                                                    |                           |                   |               |
| itatus Signaturprüfung:                                                                                                    | <ul> <li>Notifigeprüßt</li> </ul>                                 | Signation p                                                                                                    | rahin.                    |                   |               |
| etreft.                                                                                                    | Test (The Association                                             |                                                                                                    | Nachrichtentyp:           | Testnac lincht.   |               |
| 901-Nechrichten-ID:                                                                                                    | BRAK_1501253110785267685389614                                    | 8328301                                                                                                    |                           |                   |               |
| igenes Aktenzaichen:                                                                                                    |                                                                   |                                                                                                    | Aktendelichen der Justiz: |                   |               |
|                                                                                                    | Dringend Zu prüfen                                                |                                                                                                    |                           |                   |               |
| eservalet:                                                                                                    | 10100 2017 16:45                                                  | Emplangen:                                                                                                    | 2017 18:45                | Zugegangen:       | 0001201716.45 |
| Datainame<br>Yestokumest)-signed jaf                                                                                                    | ÷ Bezeichnung                                                     | ÷ Anhangatyp                                                                                                    | , t                       | Geole<br>107 kB   | E Q Charles   |
| Dotelname                                                                                                    | ÷ Bazaichnung                                                     | ÷ Ashangatyp                                                                                                    | ¢                         | Große             |               |
| Dotelneme<br>Tectorument)-signed pdf                                                                                                    | Beosichnung                                                       | 0 Anhangatus                                                                                                    | ¢                         | Golle<br>18749    | E A Church    |
| Datelnewe<br>Nationarwet) eigneoper<br>siltenkarte                                                                                                    | Sussichung                                                        | 0 Antemptor                                                                                                    | *                         | Geola<br>18738    |               |
| Determent<br>Instrument operation<br>initialization<br>Name 12 Advance 1 (ACOMMENT<br>Name 12 Advance 1 (ACOMMENT<br>Name 12 Advance 1 (ACOMMENT                                                                                                    | Sussichung<br>141-0.0039980 <sup>2</sup>                          | 0 Antemptys                                                                                                    | ÷                         | Große<br>1971-bit |               |
| Batelmene<br>Instanter: egnet pdf<br>islandskarbe<br>Bernikarbe<br>Anderskarbe for<br>Streme<br>Streme<br>Bernikarbe<br>Bernikarbe for<br>Streme<br>Bernikarbe for<br>Streme<br>Bernikarbe for<br>Streme<br>Streme<br>S                                                                                                    | <ul> <li>Baselchwarg</li> <li>H1-0.43399987</li> <li>K</li> </ul> | © Antemptys                                                                                                    | •                         | Gode<br>18738     |               |
| Batelmane<br>Instocument) egyecijet<br>siberskarte<br>Adademine von<br>Segmentine<br>Segmentine<br>Segmentine                                                                                                    | © Baselchwag<br>N1-0.339960<br>M                                  | • Antemptor                                                                                                    | •                         | Gode<br>1873a     |               |
| Batelmene<br>Instantument eigenspati<br>sitterskarte<br>Reserved state stat 140000 8000<br>Anderskarte<br>Reserved state stat 140000 8000<br>Anderskarte<br>Reserved state stat 140000 8000<br>Reserved state<br>Reserved state stat 140000 8000<br>Reserved state<br>Reserved state state state<br>Reserved state state state<br>Reserved state state state<br>Reserved state<br>Reserved st                                                                                                    | Bassichwag                                                        | C Antemptys                                                                                                    | •                         | Gelée<br>187 kil  | 2 Q Etherit   |
| Batelinenes Isstocarraeti eigencijet siterikarte Reservice sologencijet Reservice sologencijet Reservice sologenci                                                                                                    | 47 -56820100*<br>K                                                | © Antemptys                                                                                                    | \$                        | Greite<br>167 KB  | 2 Q Count     |
| Balahanana<br>Testatoran-est2 esgues (pdf<br>alabarahan balahanana)<br>Alabarahan bala<br>Manahan bala<br>Manah                                                                                                    | Ф Возіськину<br>41-04409ног<br>м                                  | t Anterphys<br>Dg                                                                                                    | \$                        | Große<br>18738    |               |
| Batelmene<br>Indextanetit eigens per<br>Siberkkarbe<br>Administer Gat<br>Service Batel<br>Service Batel<br>Service Batel<br>Service Batel<br>Service Batel<br>Batel<br>B | * Bezelchwarg                                                     | C Antempty                                                                                                    | •                         | Gode<br>1873a     |               |
| Beterhanne<br>Instantanti oguna jad<br>siðanskarta<br>Aladesina forsan<br>Begenskarta<br>Samton<br>Samton<br>Samto                                                                                                    | C Baselchwag                                                      | C Antemptyr                                                                                                    | •                         | Gode<br>1873a     | 2 Q 2000      |
| Batelmane<br>Instructure et al (14001807<br>Sebenkarte<br>Remarcial solar es (14001807<br>Sebenkarte<br>Remarcial solar es (14001807<br>Sebenkarte<br>Remarcial solar es (14001807<br>Sebenkarte<br>Remarcial solar es (14001807<br>Sebenkarte<br>Remarcial solar es (14001807<br>Sebenkarte<br>Remarcial solar es (14001807<br>Sebenkarte<br>Remarcial solar es (14001807<br>Sebenkarte<br>Remarcial solar es (14001807<br>Remarcial solar es (14001807<br>Remarcial solar es (                                                                                                    | C Bassichwarg                                                     | C Antemptyr                                                                                                    | •                         | Gele<br>1873a     | C A COUNT     |
| Debelvere<br>Tectorsaneet) engreczyd<br>Veidenkarte<br>Veidenkarte<br>Samer<br>Samer<br>Sam                                                                                                    | Boosichway                                                        | • Anterspity                                                                                                    | •                         | Gode<br>18738     | 2             |

2. Die Visitenkarten lassen sich natürlich auch dauerhaft speichern. Klicken Sie einfach auf "Sonstige Funktionen" (1) und dann auf "Exportieren" (2). Wählen Sie einen Speicherort aus und speichern Sie die Exportdatei (3).

|                         | A reserve ID answer M                  |                        | B maint D management       |                                  | <b>U</b>         |
|-------------------------|----------------------------------------|------------------------|----------------------------|----------------------------------|------------------|
| O raterbergarm          |                                        |                        |                            | Advances of state Advantant days | -                |
| Absender                | Dayor, Landsona Langerton, MCCR, Merch | beli .                 |                            | Coprises 😢                       |                  |
| Emplangan               | Parkinki spatiere                      |                        | × 1                        |                                  |                  |
| Status Signaturpräfung: |                                        |                        | is () "Beiley' such as (a) |                                  |                  |
|                         | Educate National Clay                  |                        |                            |                                  |                  |
| Betraff:                | Dates of Section                       |                        |                            | Testractiva.ht                   |                  |
| 0.901-Nachrichten-IDI   |                                        |                        |                            |                                  |                  |
| Elgenes Allenseichen    |                                        | 2                      |                            |                                  |                  |
|                         |                                        | 9                      | -                          |                                  |                  |
|                         | v Order duchtachen                     |                        | Spachan Aldreiten          |                                  |                  |
| Gesendet                |                                        |                        |                            | Zagagangan                       | 25 07.2017 10-45 |
|                         |                                        | Nachricht wird exporti | ert                        |                                  |                  |
|                         |                                        | Die ausgew             | this kadwold and experied. |                                  |                  |

3. Öffnen Sie die exportierte Datei (einen ZIP-Ordner) mit einem Doppelklick (1). Öffnen Sie nun die Datei

|                                                                                                    | Visitenkarte                                                                                                    |   |
|----------------------------------------------------------------------------------------------------|----------------------------------------------------------------------------------------------------|---|
| 447815.xml 447815_BusinessCard.html 447815_BusinessCard.html 447815_export.html 447815_Message.html 447815_VerificationReport.html 447815_VerificationReport.html Testdokument2-signed.pdf | Nutzer-ID safe-sp1-1400589659747-015539967<br>Anrede Juristische Person<br>Akademischer Grad<br>Name/Firms Bayer. Landessozialgericht<br>Vorname<br>Organisation Sozialgerichte BY<br>Organisationszusatz<br>Straße Ledwigstraße<br>Hausenammer 15<br>Postleitzahl B0539<br>Ott München<br>Bundesland Bayem<br>Land DE<br>E-Mail postatelle@lag.hayem.de<br>Mobiltelefen<br>Telefon 449(89) 2367-1<br>Fax +49(89) 2367-290 | 3 |

4. Sie haben sogar die Möglichkeit, die Datenfelder der Visitenkarte einzeln weiter zu verarbeiten. Dazu öffnen Sie die Datei zum Beispiel mit einer Tabellenkalkulation wie MS-Excel. Dort haben Sie Zugriff auf die einzelnen Datenfelder (1).

| 1  | A                   | В                          | С | D |
|----|---------------------|----------------------------|---|---|
| 1  | Visitenkarte        |                            |   |   |
| 2  |                     |                            |   |   |
| 3  | Nutzer-ID           | safe-sp1-1400589659747-    |   |   |
| 4  | Anrede              | Juristische Person         |   |   |
| 5  | Akademischer Grad   |                            |   |   |
| 6  | Name/Firma          | Bayer. Landessozialgericht |   |   |
| 7  | Vorname             |                            |   |   |
| 8  | Organisation        | Sozialgerichte BY          |   |   |
| 9  | Organisationszusatz |                            | 0 |   |
| 10 | Straße              | Ludwigstraße               | 1 |   |
| 11 | Hausnummer          | 15                         |   |   |
| 12 | Postleitzahl        | 80539                      |   |   |
| 13 | Ort                 | München                    |   |   |
| 14 | Bundesland          | Bayern                     |   |   |
| 15 | Land                | DE                         |   |   |
| 16 | E-Mail              | poststelle@lsg.bayern.de   |   |   |
| 17 | Mobiltelefon        |                            | 0 |   |
| 18 | Telefon             | +49(89) 2367-1             | 0 |   |
| 19 | Fax                 | +49(89) 2367-290           |   |   |
| 20 |                     |                            |   |   |

## Hervorhebungen, Teil II

Im beA-Newsletter **25/2017** haben wir schon die neue Funktion der Hervorhebungen vorgestellt. Hier wollen wir nun noch ein paar zusätzliche Hinweise geben. In unserem Beispiel sollen Nachrichten farblich markiert werden, die von einem bestimmten Absender stammen. Das kann beispielsweise ein Gericht sein.

1. Notieren Sie sich zunächst die genaue Absenderbezeichnung (hier z.B. "Tester, Theo (80331 München)") (1). Rufen Sie die Funktion der Hervorhebungen immer aus dem Postfach (2) und aus dem Ordner (3) auf, in dem sie wirken sollen. Eine nachträgliche Konfiguration ist hinsichtlich dieser beiden Parameter nicht mehr möglich. Klicken Sie auf "Sonstige Funktionen" (4) und auf "Hervorhebung von Nachrichten" (5). Wenn der

Dialog aus einem Unterordner aufgerufen wird, wird die Hervorhebung für den jeweiligen Standardordner und dessen Unterordner erstellt.

| beA                               |                                 | Or Kontanel   72 Schriftpalle   Or Kenneline, Hausenmann, Haus (Holder Banchann)   Or Admission   18 da |                                   |                       |  |  |
|-----------------------------------|---------------------------------|----------------------------------------------------------------------------------------------------|-----------------------------------|-----------------------|--|--|
| Nachrichten Eins                  | itellungen Berichte             |                                                                                                    |                                   |                       |  |  |
| Mustermann, Max (80)     München) |                                 |                                                                                                    |                                   |                       |  |  |
| A Posteingang                     | 👔 Löscher 🗸 🗞 Elizeter          |                                                                                                    | Orcher V 🙆 Scristige Funktionen 🗸 | • O Sectoratespectral |  |  |
| 🛓 Postausgang 🧧                   | Piter                           |                                                                                                    | Spottenesswahl                    | ~                     |  |  |
| d Gesendet                        | Absender                        | 0 Reput                                                                                                 | Estate sevalue                    | Ar. doe Justic        |  |  |
| Papierkorb                        | Tester These (MI This Worsham)  |                                                                                                    | Hervorhebung von Nachrichten      |                       |  |  |
|                                   | Tester, Theo (80334 Manchen)    | devnedewyschut.                                                                                         | 91.00.2017 19:32                  |                       |  |  |
| Manchen)                          | Tester, Theo (80331 Manchen)    | developer web w                                                                                         | 11.00.2017 11:32                  |                       |  |  |
|                                   | Mustermann, Max (80331 München) | gwddewgervt wedw                                                                                        | 10.08.2017 17:36                  |                       |  |  |
|                                   | Mustermann, Max (80321 München) | wedlwdwowedwoewdwodw                                                                                    | 10.08.2017 17:36                  |                       |  |  |
|                                   | Tester, Theo (88331 Mänchen)    | dwawdoweddwedure                                                                                        | 10.08.2017 17:35                  |                       |  |  |
|                                   | Mustermann, Max (80331 Minchen) | Zahlungsaatfunderang                                                                                    | 06.03.3017 11:35                  |                       |  |  |
|                                   | Tester, Theo (88331 Manchen)    | Fischer, Schrider                                                                                       | 06.02.3017 10:09                  |                       |  |  |

2. Die voreingestellten Parameter können Sie im folgenden Fenster nochmals kontrollieren (1). Gegebenenfalls vermerken Sie an anderer Stelle, in welchem Ordner jeweils Hervorhebungen konfiguriert wurden, um einen Überblick zu behalten. Klicken Sie nun auf "Neue Hervorhebung" (2).

| beA                |               |                 |                                | MER            |   |       |
|--------------------|---------------|-----------------|--------------------------------|----------------|---|-------|
| Nachrichten        | Einstellungen | Berichte        |                                |                |   |       |
| Protivenaturg      | Her           | vorhebungen     | n von Nachrichten verwalt      | en             |   |       |
| Postlachverwaltung | 0             | Abrechen Turi 2 | + Neuer Hervortwebung          | and the second | · |       |
|                    | 2 0           | stlach<br>dner  | 00 Vasterness, Vae (8000) Vare | (heri)         |   |       |
|                    | Serve         |                 |                                |                |   | Farbe |
|                    | 10.00         | 0.524           |                                |                | 0 | 0001  |
|                    |               |                 |                                |                |   |       |

Vergeben Sie eine schlagkräftige Bezeichnung für die neue Hervorhebung (1), wählen Sie eine Farbe (2) und klicken Sie auf "Filter hinzufügen" (3). Wählen Sie als Filterkriterium "Absender" (4), als Operator "gleich" (5) und als Wert tragen Sie exakt die Absenderbezeichnung ein (6). Die Verwendung von Platzhaltern ist nicht möglich. Gegebenenfalls ergänzen Sie weitere Filter (7). Mit dem Stiftsymbol (8) können Sie die Filter noch nachträglich ändern. Schließen Sie mit "Speichern und zurück" (9) ab.

| beA                                                                                     |                             |                                        | TSKAMMER                        |                          |    |
|-----------------------------------------------------------------------------------------|-----------------------------|----------------------------------------|---------------------------------|--------------------------|----|
| Nachrichten Einstellur                                                                  | ngen Berichte               |                                        |                                 |                          |    |
| Profivervallung     Astressbuch verwalten     Freesten verwalten                        | Hervorhebung en             | stellen, äp dern<br>Bescheit und anück | 🖺 Spektern 🕂 Færs               | nanligen 🗙 filteraturtum |    |
| Sicherheits-Token<br>Sicherheitshagen<br>Persönliche Benachrichtigungen<br>Nutzeriosmal | Name: *<br>Farbe: *         | Nosender Tester. The<br>Reparterin     | 0<br>Winst                      | Ward Sid                 | ~  |
| Postachverwaltung                                                                       | Abush Bar<br>Nove Naction 7 | gleach<br>rgit nodec lear              | Tentile: Thee (002211 Millineth |                          | 28 |
|                                                                                         |                             |                                        |                                 | Q.                       |    |

4. Wollen Sie Hervorhebungen auch bei besonderen "Sichten" verwalten (vgl. beA-Newsletter **23/2017**)? Dann klicken Sie auf "Sichten verwalten" (1), markieren Sie die jeweilige Sicht (2) und klicken Sie auf "Hervorhebungen verwalten" (3). Anschließend geht es weiter wie gewohnt.

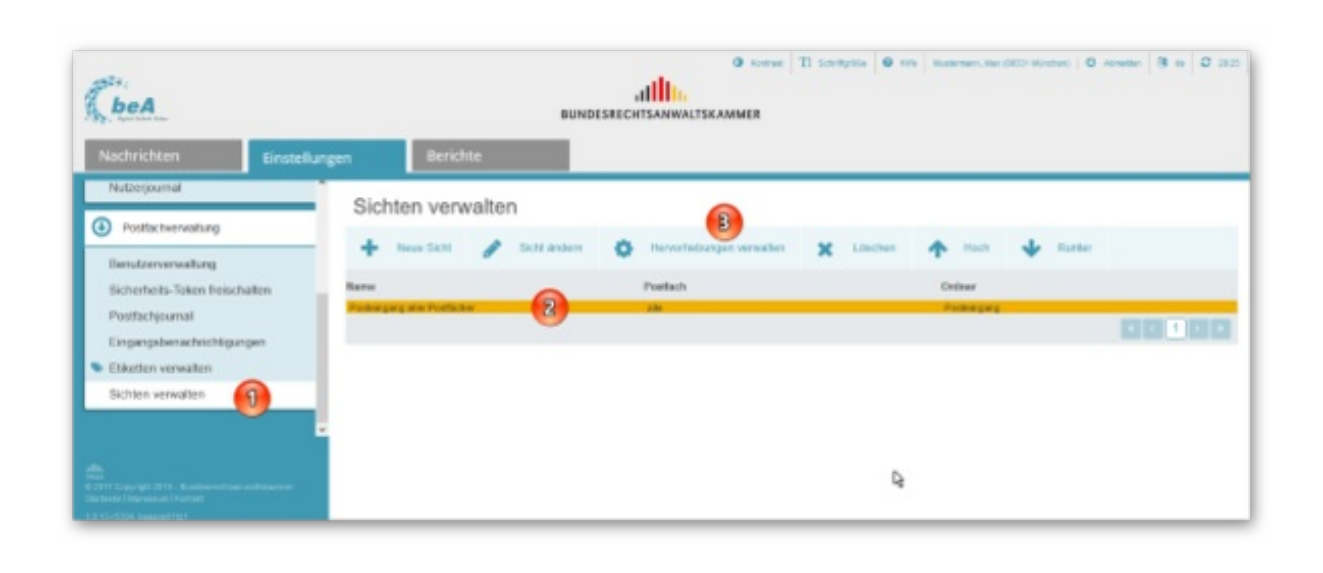

## Tipps und Tricks: Up to date beim EGVP

Der elektronische Rechtsverkehr lebt von einer ständigen Weiterentwicklung. Selbstverständlich müssen auch Software und Server regelmäßig gewartet werden. Dabei ist es wichtig zu wissen, wann welche Wartungsarbeiten anstehen. Bleiben Sie up to date, indem Sie sich regelmäßig über Wartungsarbeiten informieren.

1. Gute und aktuelle Informationen über anstehende Wartungsarbeiten und deren Dauer erhalten Sie auf der Internetseite des **EGVP**. Hier finden Sie Informationen zu Bund und Ländern. Da das beA Teil der EGVP-Infrastruktur ist, ist es natürlich von den dort gelisteten Wartungsarbeiten an der EGVP-Infrastruktur betroffen. Aber auch die BRAK informiert auf der oben genannten Seite zu Wartungsarbeiten am beA.

| EXTRONISCHES GERICHTS-                              | IND VERWALTINGSPOSTFACH                                                                                                    |
|-----------------------------------------------------|----------------------------------------------------------------------------------------------------|
|                                                     | Sie sind hier: EGVP » Aktuelle Meldungen                                                                                                    |
| GVP                                                 |                                                                                                    |
| Aligemeine Informationen                            | Aktuelle Meldungen                                                                                                    |
| Rechtliche Grundlagen                               | Land: Meldungen oller Länder anzeigen 🚽                                                                                                    |
| Bearbeitungsvoraussetzungen                         | Hinweis: Heasen                                                                                                    |
| Technische Voraussetzungen                          | Wartungsarbeiten an Produktionsungebung EGVP-Intermediär                                                                                                    |
| Downloads                                           | Betroffenes Land: Hessen<br>Begin: 39.00.2017 JB:00<br>Fode: 26.07.012 JB:00                                                                                                    |
| Antworten auf häufige Fragen                        | Sofur: actual                                                                                                    |
| Läschung ungenutzter oder<br>verweister Postfächer  | Am Dieroteg, 25.05.2017, Inden zwischen 19:50 Uhr und 20:50 Uhr Wartungserbeiten am hessischen ECVP Intermediar statt.<br>In diesem Zeitraum könne keine Nachrichten an die hessischen Gerichte und Staatsarwaitschaften und weiteren Behörden des Landes gesendet werden<br>Wir bitten um Verständnis. |
| Informationen zu                                    | Hannaha 18a 2018 Kidara                                                                                                    |
| ontraine congen                                     | Hindward, Aller LGMP-Fail2007                                                                                                    |
| Informationen zum<br>besonderen<br>Behöndenpostfech | Betroffenee Land: Bayern Briter Politike Report Briter (2007) in 10001202 with the 20001<br>Beginn 16.08.2017 18:00<br>Ender 16.08.2017 20:00<br>Ender 16.08.2017 20:00                                                                                                    |
| TELLNEHMER                                          | Auf Grund von Wertungserbeiten steht die virtuelle Poststelle (VPS) Bayern em 16.00.2017 von 10:00 Uhr bis 20:00 Uhr nicht bzw. nur eingeschninkt zur Verlügung.                                                                                                    |
| Gerichte / Justizbehörden                           | Bitte entschuldigen Sie die durch die Wertungserbeiten entstehenden Unernehmlichkeiten.                                                                                                    |
| Bundes-, Landes- und                                |                                                                                                    |
| Kommunalbehörden                                    | Himweis: Alle EGVP-Nutzer                                                                                                    |
|                                                     | Wartungsarteetten an der Virtuetten Posisiette Rayern (FCVF) am 14.08.3017 von 18 los 30 the                                                                                                    |
|                                                     | Betroffenes Land: Bayern<br>Beginn: S. (b.0.2017 15:00<br>Ende: 16.08.2017 20:00<br>Status: elkusti                                                                                                    |
|                                                     | Auf Grund von Wartungsarbeiten steht die virtuelle Poststelle (VPB) Bayern am 16.08.2017 von 18:00 Uhr bis 20:00 Uhr nicht bzw. nur eingeschränkt zur Verfügung.                                                                                                    |
|                                                     | Bits entschuldigen Sie die durch die Wartungsarbeiten entstehenden Unamehrnlichkeiten.                                                                                                    |

2. Wollen Sie automatisch über E-Mail informiert werden, dann **abonnieren Sie einfach den EGVP-Newsletter** (1). Sie können eine beliebige E-Mail-Adresse hinterlegen (2) und auswählen, welche Länderinformationen Sie interessieren (3). Wenn Sie sich für mindestens ein Land angemeldet haben, erhalten Sie automatisch auch alle bundesweit geltenden EGVP-Meldungen. Schließen Sie mit "OK" ab (4).

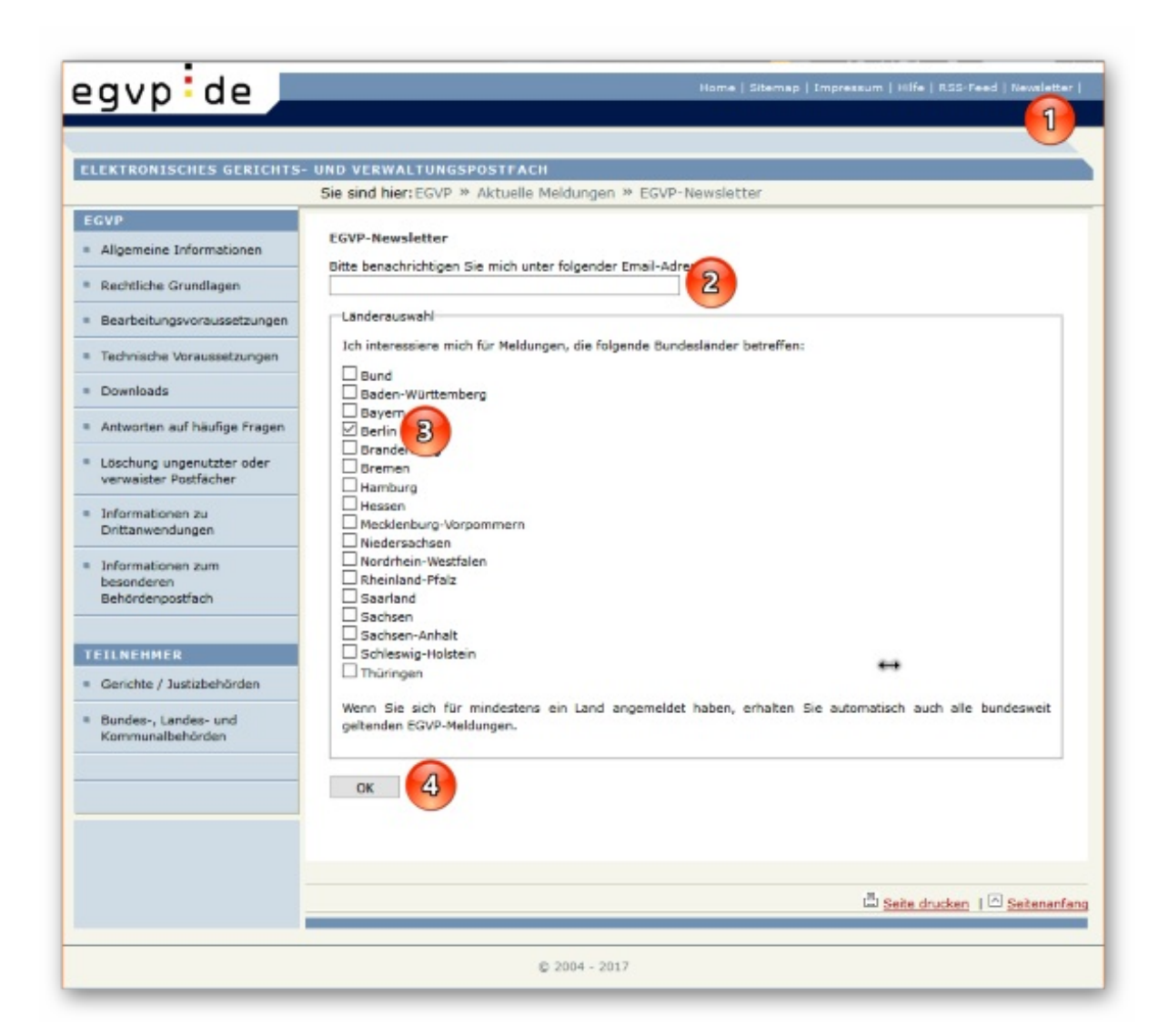

## Impressum

Bundesrechtsanwaltskammer (BRAK) Büro Berlin, Littenstraße 9, 10179 Berlin Tel: 030/ 28 49 39 - 0, Fax: 030/ 28 49 39 - 11, E-Mail: **zentrale@brak.de** Redaktion: RAin Stephanie Beyrich, Dr. Tanja Nitschke, Mag. rer. publ. (verantwortlich), RA Dr. Alexander Siegmund Bearbeitung: Cornelia Kaschel-Blumenthal

Alle Informationen zum beA unter www.bea.brak.de.

Der Newsletter ist im Internet unter **www.brak.de** abrufbar. Wenn Sie diesen Newsletter zukünftig nicht mehr erhalten möchten, klicken Sie bitte **hier**.